#### การใช้งานระบบปฏิบัติการ Windows XP

# ตอนที่ 2 การจัดการหน้าต่างวินโดวส์

# ส่วนประกอบของหน้าต่างโปรแกรมใช้งานบนวินโดวส์

เมื่อเราเปิดโปรแกรมใดโปรแกรมหนึ่งขึ้นมาใช้งาน โดยภาพรวมแล้วเราจะสังเกตได้ว่า ส่วนประกอบพื้นฐานของโปรแกรมต่างๆ ที่เราเปิดขึ้นมาใช้งานบนวินโดวส์จะเหมือนหรือใกล้เคียง กันทั้งหมด เพราะฉะนั้นถ้าหากรู้จักส่วนประกอบของหน้าจอโปรแกรมใดๆ แล้วจะทำให้ทราบถึง ส่วนประกอบของโปรแกรมอื่นตามไปด้วย ในที่นี้จะขอแนะนำโปรแกรม My Compute

ซึ่งเป็นโปรแกรมสำหรับการแสดงและเข้าถึงทรัพยากรต่างๆ ภายในเครื่องคอมพิวเตอร์ สามารถเรียกใช้งานโปรแกรมได้โดยการ ดับเบิ้ลคลิกที่ไอคอน My Computer บนพื้นที่ Desktop จากนั้นให้เราดับเบิ้ลคลิกเลือกไดร์ฟและโฟลเดอร์ที่ต้องการแสดงรายละเอียด (ในที่นี้เลือก C:\WINDOWS) จะปรากฏภาพหน้าจอดังรูป

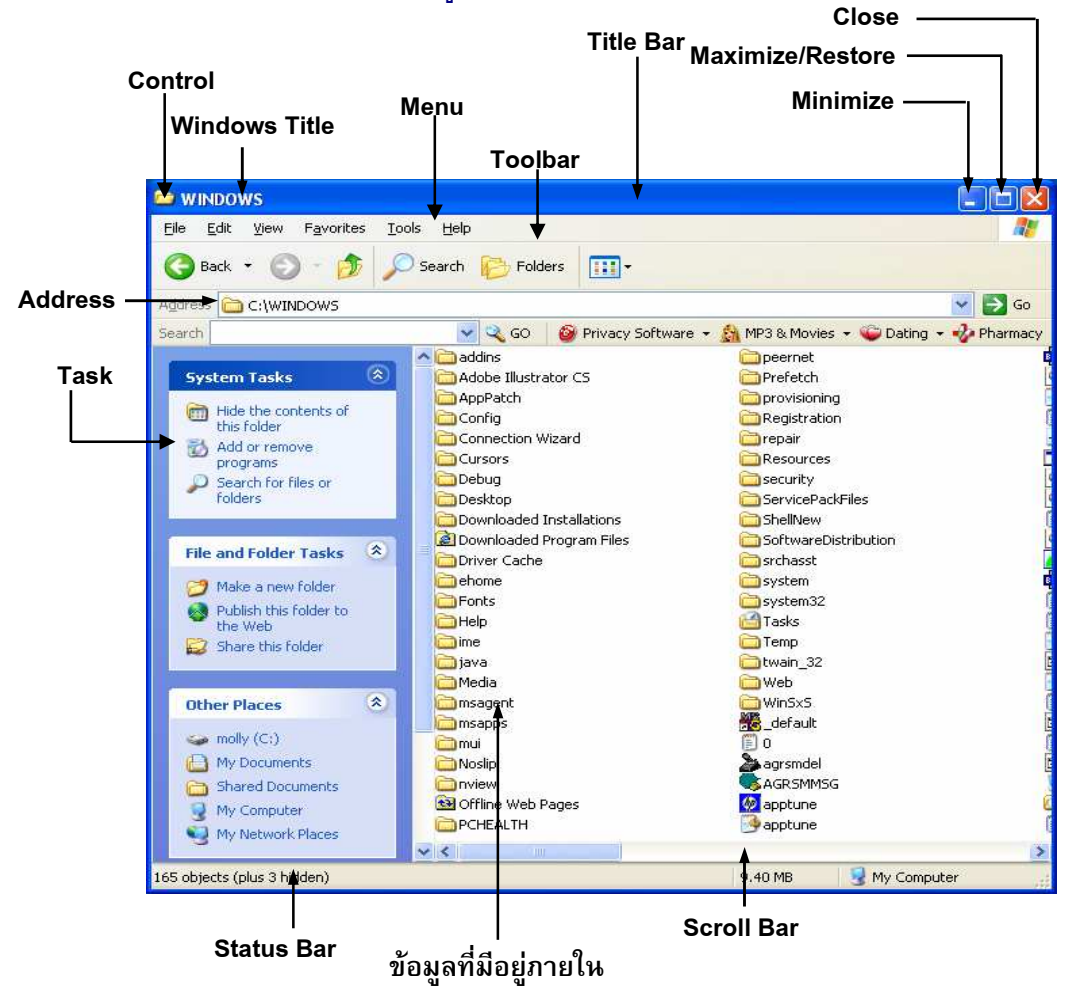

**ภาพที่ 2-1** แสดงส่วนประกอบของหน้าต่างโปรแกรมใช้งานบนวินโดวส์

# Title Bar: แถบชื่อเรื่อง

เป็นแถบที่แสดงรายชื่อของหน้าต่างโปรแกรมและเอกสารที่ถูกเปิดใช้งานอยู่ในปัจจุบัน รวมทั้งปุ่มคำสั่งสำหรับควบคุมการทำงานของโปรแกรมด้วย โดยภายในแถบ Title Bar ประกอบด้วย

- Control menu : เป็นปุ่มคำสั่งที่ใช้ในการควบคุมการปิด ย้ายตำแหน่ง และการ • กำหนดขนาดของหน้าต่างโปรแกรม
- Windows Title : เป็นส่วนที่ใช้แสดงชื่อของโปรแกรมใช้งานที่ถูกเปิดใช้งานอยู่ใน ۲ ขณะนั้น ซึ่งอยู่บน Taskbar ถัดมาจาก Control Menu
- เป็นปุ่มคำสั่งสำหรับควบคุมการทำงานของโปรแกรมซึ่งจะ **Control Buttons** : ประกอบด้วย
  - ้สำหรับย่อส่วนของหน้าต่างโปรแกรมเป็นแถบเล็กๆ แสดงอยู่บน Minimize Taskbar (Application Title)
  - สำหรับขยายหน้าต่างโปรแกรมให้เต็มจอและย่อกลับมาให้มี Maximize ขนาดเท่าเดิมก่อนที่จะเต็มจอ
  - Close สำหรับปิดหน้าต่างโปรแกรมหรือออกจากการใช้งานโปรแกรม

### Menu Bar: แถบเมนูคำสั่ง

เป็นแถบที่เก็บรวบรวมคำสั่งในการทำงานของโปรแกรม โดยจะแบ่งคำสั่งออกเป็นกลุ่มๆ เมื่อเราใช้เมาส์คลิกเลือกที่คำสั่ง ก็จะมีเมนูคำสั่งย่อยปรากฏขึ้นมาให้เลือกอีก หากต้องการใช้คำสั่ง ใดๆ ก็สามารถคลิกเลือกเลยทันที (คุณสามารถกดปุ่ม Alt เพื่อกำหนดให้เมนูบาร์ทำงาน แล้วเรา ค่อยใช้ปุ่มลูกศรเพื่อเลื่อนไปยังคำสั่งที่ต้องการได้ด้วย)

## Toolbar: แถบเครื่องมือ

เป็นแถบที่เก็บรวบรวมไอคอนที่มีปุ่มคำสั่งต่างๆ ที่ช่วยอำนวยความสะดวกในการทำงาน ้โดยไม่ต้องใช้คำสั่งบนเมนูบาร์ โดยทูลบาร์นี้สามารถปรับแต่งส่วนประกอบในทูลบาร์ได้ ปุ่มคำสั่ง ที่ปรากฏบนทูลบาร์นี้จะเป็นคำสั่งที่เราเรียกใช้งานบ่อยๆ หากเราต้องการใช้คำสั่งใดก็สามารถคลิก เลือกที่ปุ่มคำสั่งได้ทันที

# Address Bar: แถบที่อยู่

เป็นแถบที่แสดงตำแหน่งของข้อมูลหรือวัตถุที่แสดงอยู่ในขณะนั้น คุณสามารถที่จะเปิดใช้ ้งานไฟล์ข้อมูลต่างๆ ที่ต้องการได้โดยการพิมพ์ที่อยู่ของไฟล์นั้นลงในแถบที่อยู่ได้ทันที เช่น C: ก็ จะเป็นการสั่งให้วินโดวส์แสดงข้อมูลที่อยู่ในไดรฟ์ C หรือ ถ้าเราต้องการเปิดดูเอกสารเว็บเพจ ในอินเทอร์เน็ตก็สามารถพิมพ์ URL ลงในแถบที่อยู่ได้เลย เช่น http://www.siamcom.co.th

# Scroll Bar: แถบเลื่อน

เป็นแถบสำหรับเลื่อนดูข้อมูลในส่วนที่เหลือ ซึ่งไม่สามารถแสดงได้หมดภายใน 1หน้าจอ ซึ่งเราสามารถเลื่อนดูได้ทั้งข้อมูลในแนวตั้งและแนวนอน ถ้าหากต้องการดูข้อมูลในแนวนอนก็ให้

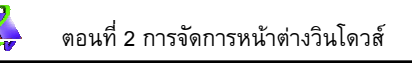

เลื่อนที่ Vertical Scrollbar แต่ถ้าต้องการดูข้อมูลในแนวนอนก็สามารถคลิกเลื่อนที่ Horizontal Scrollbar ได้เช่นกัน

#### Status Bar: แถบสถาหะ

เป็นแถบที่อยู่ด้านล่างสุดของหน้าต่างโปรแกรม ซึ่งจะทำหน้าที่บอกสถานะการทำงานของ โปรแกรม เช่น ภาษาที่ใช้ วัตถุที่ถูกเลือก เป็นต้น

#### Task Pane: แถบแสดงการทำงาน

เป็นแถบที่อยู่ด้านซ้ายสุดของหน้าต่างโปรแกรม ซึ่งแสดงสถานการณ์ทำงานและคำสั่งที่ เกี่ยวข้องกับการทำงานในขณะนั้น ซึ่งสามารถเปลี่ยนแปลง

#### การเปิดใช้งานโปรแกรม

สำหรับการเปิดโปรแกรมผ่านทาง Start Menu นั้นจะใช้กับโปรแกรมที่มากับวินโดวส์ และ โปรแกรมประยุกต์โดยทั่วไปที่มีการเพิ่มรายการเข้าไปไว้ใน Start Menu โดยจะยกตัวอย่างการ เปิดโปรแกรม WordPad ที่อยู่ในกลุ่มของ Accessories โดยเริ่มจาก

- 1. คลิกที่ปุ่ม **Start** เพื่อเรียกใช้ Start Menu
- 2. นำเมาส์ไปชี้ที่เมนูคำสั่ง Programs
- 3. นำเมาส์ไปซี้ที่เมนูคำสั่งย่อย Accessories
- 4. คลิกเลือกคำสั่งย่อย WordPad
- 5. หน้าต่างโปรแกรม WordPad ก็จะปรากฏขึ้นมา

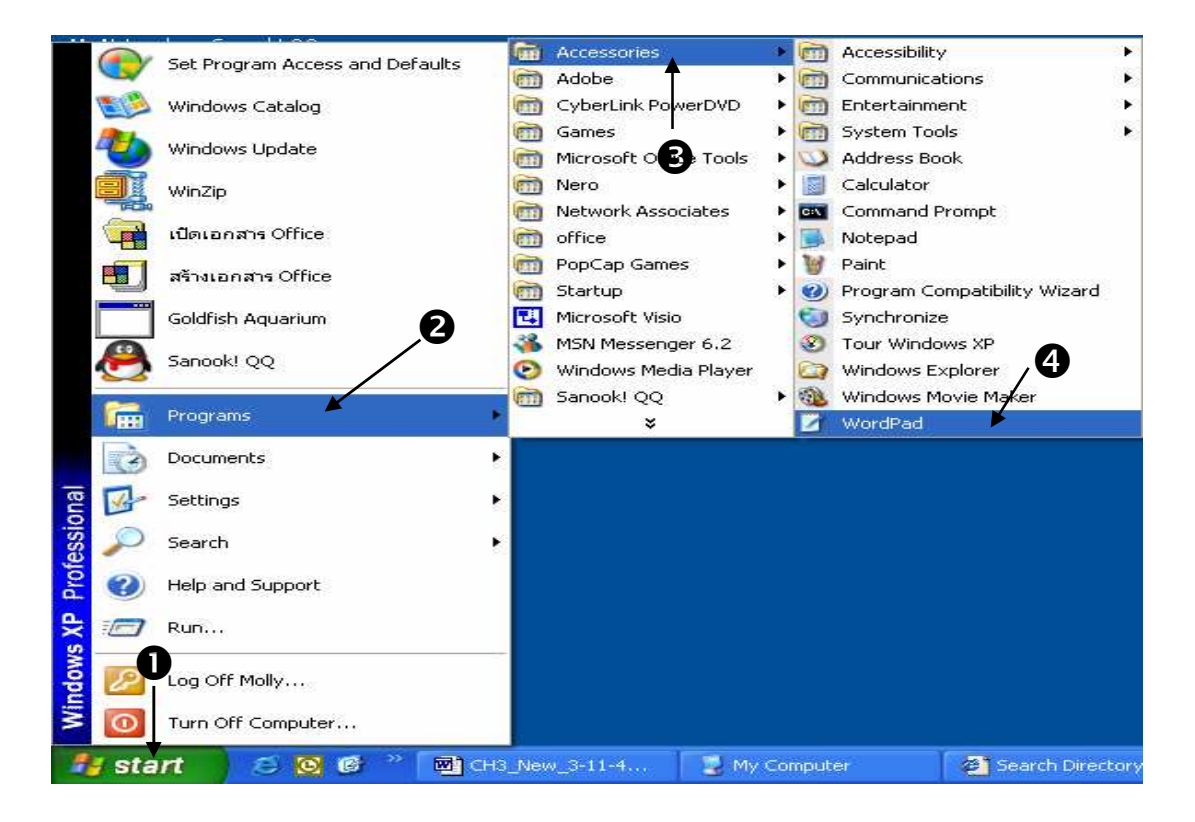

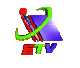

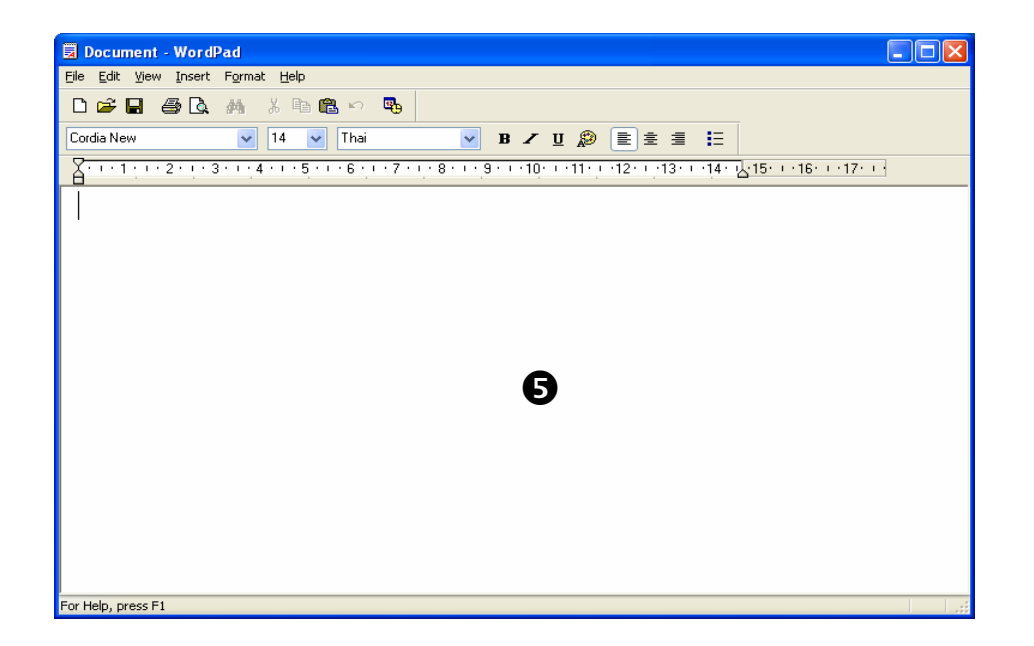

ภาพที่ 2-2 แสดงขั้นตอนการเรียกใช้งานโปรแกรมผ่าน Start Menu

### การปรับขนาดของหน้าต่างโปรแกรม

การปรับขนาดของหน้าต่างโปรแกรมต่างๆ ที่เราเปิดขึ้นมาใช้งาน สามารถทำง่ายๆ ดังนี้

1. นำตัวชี้เมาส์ไปวางตรงขอบหรือมุมด้านใดๆ ของหน้าต่างโปรแกรม (ตัวชี้เมาส์เป็นรูป

- 2. จากนั้นให้กดปุ่มซ้ายของเมาส์ค้างไว้ แล้วลากปรับขนาดตามต้องการ
- เมื่อได้ขนาดตามต้องการแล้วก็ให้ปล่อยปุ่มเมาส์ ซึ่งคุณสมบัตินี้เราเรียกว่า การ Drag and Drop นั่นเอง

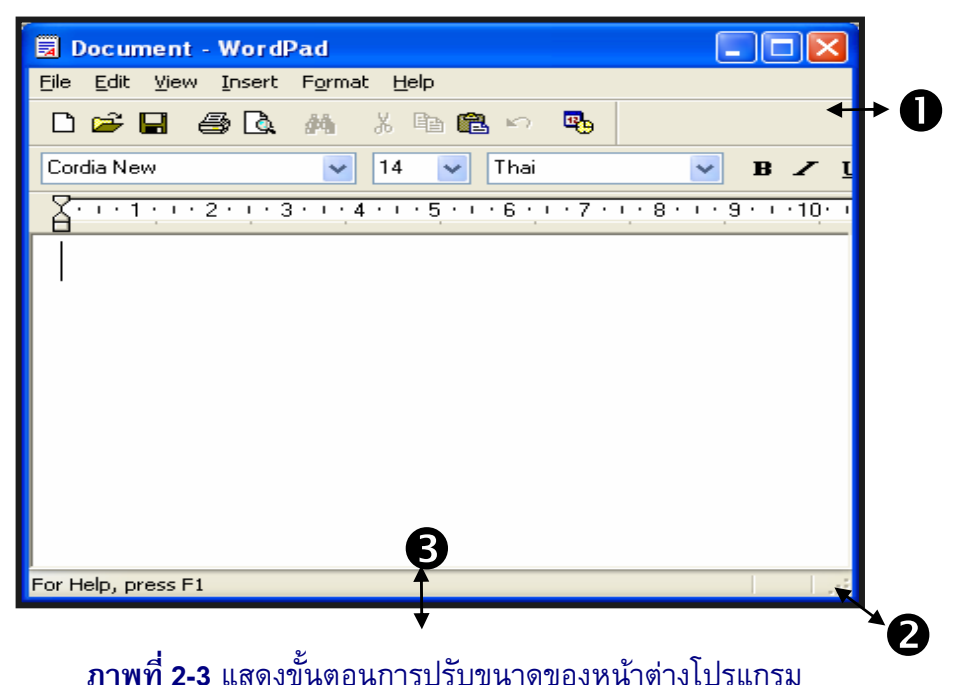

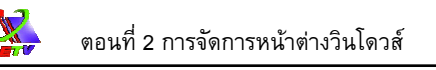

# การปรับย้ายหน้าต่างโปรแกรม

การย้ายหน้าต่างโปรแกรมไปยังตำแหน่งต่างๆ บนหน้าจอสามารถทำง่ายๆ ดังนี้

- นำตัวชี้เมาส์ไปวางไตเติลบาร์(Title Bar) ของหน้าต่างโปรแกรม (ตัวชี้เมาส์เป็นรูป
  )
- 2. จากนั้นให้กดปุ่มซ้ายของเมาส์ค้างไว้ แล้วลากเมาส์ไปยังตำแหน่งที่ต้องการ
- 3. เมื่อถึงตำแหน่งที่ต้องการแล้วก็ให้ปล่อยปุ่มเมาส์ (Drag & Drop)

| My DocumentsACDSec 5.0                                |                            |                           |                    |                    |                     |
|-------------------------------------------------------|----------------------------|---------------------------|--------------------|--------------------|---------------------|
| Document - WordPade  File Edit View Insert Format Net |                            |                           |                    |                    |                     |
|                                                       |                            |                           | 1                  |                    |                     |
| My                                                    | 2                          |                           |                    |                    |                     |
| Re                                                    | My Documents               | ACDSee 5.0                |                    |                    |                     |
| Ĩ                                                     | My Computer                | SLIDEWKS                  |                    |                    |                     |
| N                                                     | (1)                        | <u>A</u>                  | Document - Word    | Pad                |                     |
| For Help; press F1                                    | My Network<br>Places       | Sanooki QQ                |                    | M X Ba 🛍 🗠 🤒       |                     |
| รัฐส์<br>Zuma Deluxe สัมนาเจเอ็นที(1<br>-11-47)       |                            | <b>a</b>                  | Cordia New         | ✓ 14 ✓ Thai        | <b>I</b>            |
|                                                       | Recycle Bin                | TextTwist<br>Deluxe       |                    |                    | <u></u>             |
| 6.0                                                   | Dinternet                  | Letter Rack               |                    |                    |                     |
| ThalSoftware<br>Dictionary                            | Explorer                   | <i>6</i>                  |                    |                    |                     |
| 🎒 start 🛛 🛎 🙆 🥙 🕲 CH3_Now_3-11-47 -                   | Microsoft<br>Outlook       | Winamp3                   |                    |                    |                     |
|                                                       | Zuma Deluxe 🕯              | โมนาเจเอ็นที(1<br>-11-47) |                    |                    |                     |
|                                                       | Adobe Reader<br>6.0        |                           | For Help, press F1 |                    |                     |
|                                                       | ThaiSoftware<br>Dictionary |                           |                    |                    |                     |
|                                                       | 🐮 start                    | ) S 🖸 Ø "                 | CH3_New_3-11-47    | Document - WordPad | Document2 - Microso |

**ภาพที่ 2-4** แสดงขั้นตอนการย้ายหน้าต่างโปรแกรม

## การออกจากโปรแกรม

หลังจากที่ใช้งานโปรแกรมเสร็จเรียบร้อยแล้ว ถ้าหากเราต้องการออกจากการใช้งานหรือ ปิดโปรแกรมสามารถทำได้ดังขั้นตอนต่อไปนี้

- 1. คลิกเลือกเมนู File ightarrow เลือกคำสั่ง Exit (หรือจะคลิกที่ปุ่ม Close บน Title Bar)
- ถ้าหากเรายังไม่ได้จัดเก็บหรือบันทึกเอกสารที่แก้ไขล่าสุดก่อนเลิกการทำงาน จะ ปรากฏเมสเสจบ็อกซ์เตือนให้ทราบ ให้ตอบ Yes เพื่อจัดเก็บเอกสาร

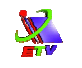

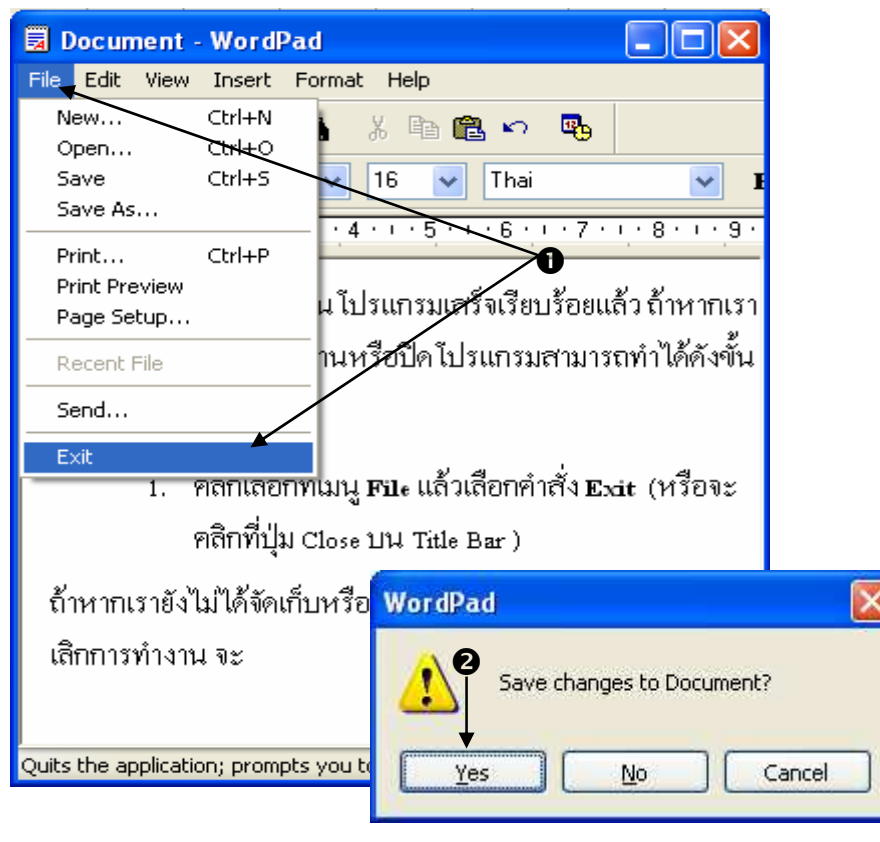

**ภาพที่ 2-5** แสดงขั้นตอนการออกจากโปรแกรม